## Příklad - Potvrzování příkazů

Příkazy v systému mají různé statusy. V případě, že je status příkazu **Potvrzeno**, APS už jej při plánování samo nijak nemění. Nemění jeho termín, ani přiřazený zdroj atd. Díky tomu už nedojde k přeplánování příkazů, u kterých si jsme jisti, že je chceme skutečně provádět.

Potvrzovat příkazy lze v těchto evidencích:

- Časový plán zakázek,
- Časový plán zdrojů,
- Správce fronty příkazů,
- Vytížení zdrojů,
- Příkazy,
- Příkazy (dle zakázek).

## Poznámka

V časovém plánu zdrojů a správce fronty příkazů jde navíc měnit také pořadí příkazů a zdroj, který jej bude provádět (tedy vy tížení zdroje), viz kapitoly Změna pořadí příkazů ve správci fronty příkazů, Změna zdroje ve správci fronty příkazů a Drag&Dro p v časovém plánu zdrojů.

V případě, že jsme spokojení s tím, jak APS příkazy naplánovalo a chceme je pouze potvrdit, nechceme měnit ani jejich pořadí, ani použitý zdroj, využijeme akci **Změnit status příkazu**.

Kliknutím levým tlačítkem myši označíme příkaz (buďto v časovém plánu nebo i v řádkovém pohledu), který si přejeme potvrdit a změníme status na *Potvrzeno* prostřednictvím akce **Změnit status příkazu** vyvolané buďto z nabídky Domů

| 🔁 🗊 😔 👻                                                                                    | je Nápověda                  | Časový plán zakázek - APSOLUT! |                                        |                                |                                 |                  |                       |                                                                                                    |                             |                                            |                 |           |  |  |  |  |
|--------------------------------------------------------------------------------------------|------------------------------|--------------------------------|----------------------------------------|--------------------------------|---------------------------------|------------------|-----------------------|----------------------------------------------------------------------------------------------------|-----------------------------|--------------------------------------------|-----------------|-----------|--|--|--|--|
| Editovat<br>Základní volby                                                                 | vat Zobrazit<br>namů diagram | Otevřít<br>zakázky pře         | Zobrazit<br>dcházející příkazy<br>Akce | Změnit status<br>příkazu * při | edující Předchozí<br>kaz příkaz | Dnes Přejít na   | Den Pracovni<br>týden | 7 United States States | Zobrazení<br>časového plánu | Otevřít Aktualizovat<br>výkres<br>Zobrazit | Filtrování<br>* | ~         |  |  |  |  |
| Planování (APS) <                                                                          | Dnes <                       | pondělí 23. l                  | větna - 7. čer<br>května 2022 - r      | Schváleno Potvrzeno Dokončeno  | 2                               |                  | pondělí 30. května    | 2022 - neděle 5. č                                                                                                    | ervna 2022                  |                                            | pondělí 6. č    | ervna 2 🔺 |  |  |  |  |
| Zásobníky<br>časový plán zakázek                                                           |                              | 26 čt                          | 27 pá                                  |                                | 30 po                           | 31 út            | 1 st                  | 2 čt                                                                                                    | 3 pá 4                      | so 5 ne                                    | 6 po            |           |  |  |  |  |
| Časový plán zdrojů                                                                         | SO-000001/1                  |                                |                                        |                                |                                 |                  |                       |                                                                                                    |                             |                                            |                 |           |  |  |  |  |
| 📒 Správce fronty příkazů                                                                   | SO-000001/2                  |                                |                                        |                                |                                 |                  |                       |                                                                                                    |                             |                                            |                 |           |  |  |  |  |
| Vytížení zdrojů Materiálové toky                                                           | SO-000002/1                  |                                |                                        |                                | 1                               |                  |                       |                                                                                                    |                             |                                            |                 |           |  |  |  |  |
| <ul> <li>Příkazy</li> </ul>                                                                | SO-000002/2                  |                                |                                        |                                |                                 |                  |                       |                                                                                                    |                             |                                            |                 |           |  |  |  |  |
| 📏 Výrobní příkazy                                                                          | SO-00003/1                   |                                | , 13:21 I                              | Příprava pizzy Mar             | gh 6:17                         |                  |                       |                                                                                                    |                             |                                            |                 |           |  |  |  |  |
| Objednávky                                                                                 | SO-000003/2                  | 003/2                          |                                        |                                |                                 |                  |                       |                                                                                                    |                             |                                            |                 |           |  |  |  |  |
| Soude isty                                                                                 | SO-000004/1                  |                                | 2 13:24                                | Příprava pizzy Mar             | prava pizzy Margh 6:06          |                  |                       |                                                                                                    |                             |                                            |                 |           |  |  |  |  |
| 🐻 Příkazy (dle zakázek)<br>👹 Simulace                                                      | SO-000004/2                  |                                |                                        |                                | 1                               |                  |                       |                                                                                                    |                             |                                            |                 |           |  |  |  |  |
| <ul> <li>Požadavky na plánování</li> <li>Komplikace plánování</li> <li>Problémy</li> </ul> | SO-000005/1                  |                                |                                        |                                |                                 | 13:44 6          |                       |                                                                                                    |                             |                                            |                 |           |  |  |  |  |
| 👤 Můj prostor                                                                              | SO-000006/1                  |                                |                                        |                                | 5<br>                           |                  |                       |                                                                                                    |                             |                                            |                 |           |  |  |  |  |
| Plánování (AP5)                                                                            | SO-00007/1                   |                                |                                        |                                |                                 |                  |                       |                                                                                                    |                             |                                            |                 |           |  |  |  |  |
| 🕒 PLM                                                                                      |                              |                                |                                        |                                | ļ                               |                  |                       |                                                                                                    |                             |                                            |                 |           |  |  |  |  |
| [•] Kapacity                                                                               | SO-000008/1                  |                                |                                        |                                | 8                               |                  |                       |                                                                                                    |                             |                                            |                 |           |  |  |  |  |
| Kontakty                                                                                   |                              |                                |                                        |                                | •                               |                  |                       |                                                                                                    |                             |                                            |                 |           |  |  |  |  |
| Analýzy a reporting                                                                        |                              |                                |                                        |                                |                                 |                  |                       |                                                                                                    |                             |                                            |                 | ¥ 144     |  |  |  |  |
| Administrace                                                                               |                              |                                |                                        |                                |                                 |                  |                       |                                                                                                    |                             |                                            |                 | 4 4 + +++ |  |  |  |  |
| 000                                                                                        | 4                            |                                |                                        |                                |                                 |                  |                       |                                                                                                    |                             |                                            |                 |           |  |  |  |  |
| Uživatel: kozielova Server: localhost [P                                                   | rotoExpress] Or              | rganizace: ? Lo                | kalizace: cs Pohle                     | ed: OperationPlanToD           | emandLink_ListVie               | w_Scheduler Prod | luction plan          |                                                                                                    |                             |                                            |                 |           |  |  |  |  |

| E 🔄 Zadejte text ρ                           | P 😌 🏹 👻 🗸                                |                                                       |                                   | Příkaz - A                        | PSOLUT!                                                                                     |                     |                                                                                                    | [                | ⊞ – □ ×        |
|----------------------------------------------|------------------------------------------|-------------------------------------------------------|-----------------------------------|-----------------------------------|---------------------------------------------------------------------------------------------|---------------------|----------------------------------------------------------------------------------------------------|------------------|----------------|
| Editovat Otevřit<br>objekt<br>Základní volby | rat Zobrazit Př<br>namů diagram – dílens | résunout do Otevřít<br>kého plánování zakázky<br>Akce | Zobrazit<br>předcházející příkazy | Změnit status<br>příkazu * Příkaz | <ul> <li>Sbalit vše</li> <li>Rozbalit vše</li> <li>Otevřít výkres po<br/>Zobrazi</li> </ul> | ožadavku<br>it      | <ul> <li>Uživatelské filtry -</li> <li>Uživatelská záhlaví -</li> <li>Uživatelské pohledy -</li> <li>Filtrování</li> </ul> | Zadejte text     | ٩              |
| Plánování (APS) <                            | 👬 Příkaz 🛛 🕲                             |                                                       |                                   | Schváleno                         |                                                                                             |                     |                                                                                                    |                  | -              |
| Zakázky 🔺                                    | Název                                    | Status příkazu 🐁                                      | Množství Doko                     | Potyrzeno N                       | předchozí příkazy                                                                           | Zdroje              | Nadřazený příkaz                                                                                                    | Datum zahájení   | Datum ukončen  |
| Kýrobní požadavky                            | ⊤ a⊡c                                    | -                                                     | -                                 | Dokončeno                         |                                                                                             |                     | =                                                                                                    | =                | - *            |
| Seznamy výrobních poža…                      | <ul> <li>Typ příkazu: V</li> </ul>       | /ýrobní příkaz (Počet=                                | 30)                               | Uravřeno                          |                                                                                             |                     |                                                                                                    |                  |                |
| Zásobniky                                    | Příprava pizzy                           | Navrhnuto                                             | 4                                 |                                   |                                                                                             | Kuchyň, Karel Horák |                                                                                                    | 27.05.2022 13:21 | 30.05.2022 €   |
| Časový plán zdrotů                           | Příprava pizzy                           | Navrhnuto                                             | 4                                 |                                   |                                                                                             | Kuchyň, Jan Svoboda |                                                                                                    | 27.05.2022 13:24 | 30.05.2022 €   |
| 🔚 Správce fronty příkazů                     | Příprava pizzy                           | Navrhnuto                                             | 3                                 |                                   |                                                                                             | Kuchyň, Jan Svoboda |                                                                                                    | 30.05.2022 6:06  | 30.05.2022 €   |
| 🔁 Vytížení zdrojů                            | Příprava pizzy                           | Navrhnuto                                             | 3                                 |                                   |                                                                                             | Kuchyň, Karel Horák |                                                                                                    | 30.05.2022 6:17  | 30.05.2022 7   |
| Materiálové toky                             | Příprava pizzy                           | Navrhnuto                                             | 2                                 |                                   |                                                                                             | Kuchyň, Jan Svoboda |                                                                                                    | 30.05.2022 6:38  | 30.05.2022 7   |
| ✓ Příkazy                                    | Příprava pizzy                           | Navrhnuto                                             | 4                                 |                                   |                                                                                             | Kuchyň, Karel Horák |                                                                                                    | 30.05.2022 7:04  | 30.05.2022 8   |
| Vyrobni prikazy                              | → Příprava pizzy…                        | Navrhnuto                                             | 5                                 |                                   |                                                                                             | Kuchyň, Jan Svoboda |                                                                                                    | 30.05.2022 7:08  | 30.05.2022     |
| Dodací listy                                 | Příprava pizzy                           | Navrhnuto                                             | 1                                 |                                   |                                                                                             | Kuchyň, Jan Svoboda |                                                                                                    | 30.05.2022 8:00  | 30.05.2022 8   |
| 👯 Distribuční příkazy                        | Příprava pizzy                           | Navrhnuto                                             | 5                                 |                                   |                                                                                             | Kuchyň, Karel Horák |                                                                                                    | 30.05.2022 8:02  | 30.05.2022 9   |
| 🜀 Příkazy (dle zakázek)                      | Příprava pizzy                           | Navrhnuto                                             | 1                                 |                                   |                                                                                             | Kuchyň, Jan Svoboda |                                                                                                    | 30.05.2022 8:12  | 30.05.2022 8   |
| Simulace                                     | Příprava pizzy                           | Navrhnuto                                             | 1                                 |                                   |                                                                                             | Kuchyň, Jan Svoboda |                                                                                                    | 30.05.2022 8:26  | 30.05.2022 8   |
| Požadavky na plánování                       | Příprava pizzy                           | Navrhnuto                                             | 2                                 |                                   |                                                                                             | Kuchyň, Jan Svoboda |                                                                                                    | 30.05.2022 8:38  | 30.05.2022 9   |
| Komplikace planovani     Problémy            | Příprava pizzy                           | Navrhnuto                                             | 2                                 |                                   |                                                                                             | Kuchyň, Jan Svoboda |                                                                                                    | 30.05.2022 9:02  | 30.05.2022 9   |
| in trobenty +                                | Příprava pizzy                           | Navrhnuto                                             | 1                                 |                                   |                                                                                             | Kuchyň, Karel Horák |                                                                                                    | 30.05.2022 9:12  | 30.05.2022 9   |
| 👤 Můj prostor                                | Příprava pizzy                           | Navrhnuto                                             | 5                                 |                                   |                                                                                             | Kuchyň, Jan Svoboda |                                                                                                    | 30.05.2022 9:32  | 30.05.2022 1   |
| Plánování (APS)                              | Příprava pizzy                           | Navrhnuto                                             | 2                                 |                                   |                                                                                             | Kuchyň, Karel Horák |                                                                                                    | 30.05.2022 9:38  | 30.05.2022 1   |
|                                              | Příprava pizzy                           | Navrhnuto                                             | 1                                 |                                   |                                                                                             | Kuchyň, Karel Horák |                                                                                                    | 30.05.2022 10:08 | 30.05.2022 1   |
| C PLM                                        | Příprava pizzy                           | Navrhnuto                                             | 1                                 |                                   |                                                                                             | Kuchyň, Karel Horák |                                                                                                    | 30.05.2022 10:24 | 30.05.2022 1   |
| [•] Kapacity                                 | Příprava pizzy                           | Navrhnuto                                             | 6                                 |                                   |                                                                                             | Kuchyň, Jan Svoboda |                                                                                                    | 30.05.2022 10:26 | 30.05.2022 1   |
| C. Kantalda                                  | Příprava pizzy                           | Navrhnuto                                             | 2                                 |                                   |                                                                                             | Kuchyň, Karel Horák |                                                                                                    | 30.05.2022 10:42 | 30.05.2022 1   |
| Kontakty                                     | Příprava pizzy                           | Navrhnuto                                             | 1                                 |                                   |                                                                                             | Kuchyň, Karel Horák |                                                                                                    | 30.05.2022 11:12 | 30.05.2022 1   |
| Analýzy a reporting                          | Příprava pizzy                           | Navrhnuto                                             | 1                                 |                                   |                                                                                             | Kuchyň, Jan Svoboda |                                                                                                    | 30.05.2022 11:28 | 30.05.2022 1   |
| Administrace                                 | Příprava pizzy                           | Navrhnuto                                             | 1                                 |                                   |                                                                                             | Kuchyň, Karel Horák |                                                                                                    | 30.05.2022 11:28 | 30.05.2022 1 🐙 |
|                                              |                                          |                                                       |                                   |                                   |                                                                                             |                     |                                                                                                    |                  |                |
| ***                                          | 144 44 4 Záznam 7 z 55                   | F ₩₩ 4                                                |                                   |                                   |                                                                                             |                     |                                                                                                    |                  | Þ              |
| Uživatel: kozielova Server: localhost [Pr    | otoExpress] Organizace                   | e: ? Lokalizace: cs Pohle                             | d: OperationPlan_List\            | liew Production plan              |                                                                                             |                     |                                                                                                    |                  |                |

a nebo z kontextového menu vyvolaného přímo nad příkazem

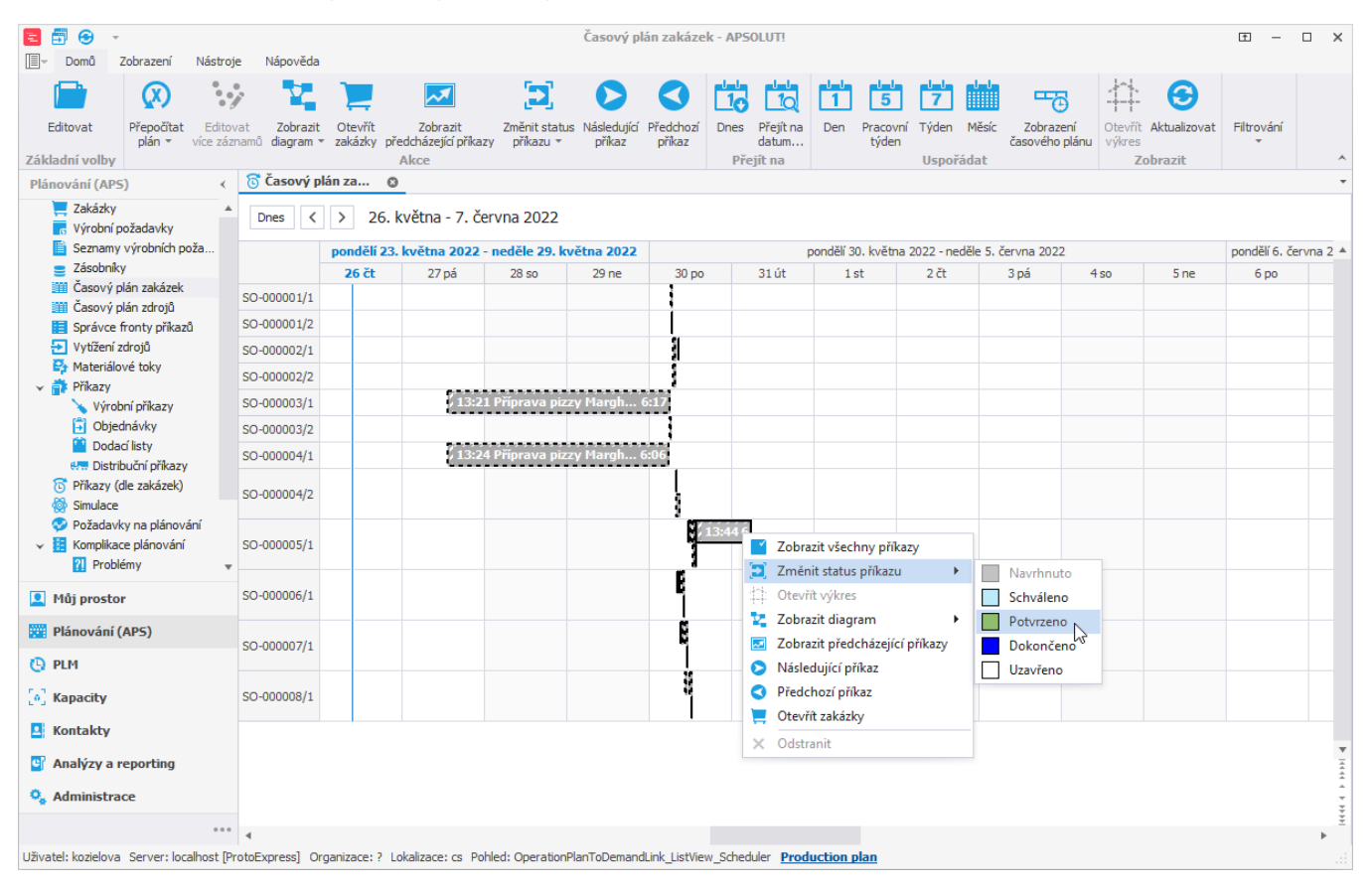

| Zadejte text ρ                                                | 😌 🏹 🗸 🗸                               |                                                        |                             |                              | Příkaz - AP                   | SOLUT!                                                                                             |            |                             |                                                                                            |                  | ± –     | □ ×      |
|---------------------------------------------------------------|---------------------------------------|--------------------------------------------------------|-----------------------------|------------------------------|-------------------------------|----------------------------------------------------------------------------------------------------|------------|-----------------------------|--------------------------------------------------------------------------------------------|------------------|---------|----------|
| Editovat Otevřiti<br>základní volby                           | t Zobrazit Pi<br>amû diagram * dilens | řesunout do Otevřít<br>ského plánování zakázky<br>Akce | Zobrazit<br>předcházející p | : Změnit s<br>říkazy příkazi | status Rozdělit<br>u • příkaz | <ul> <li>Sbalit vše</li> <li>Rozbalit vše</li> <li>Otevřít výkres poi</li> <li>Zobrazit</li> </ul> | 😔          | Nástěnky<br>* aktivní filtr | THUživatelské filtry –<br>THUživatelská záhlaví –<br>THUživatelské pohledy –<br>Filtrování | Zadejte text     | Q       | ~        |
| Plánování (APS) 🔨                                             | 📅 Příkaz 🛛                            |                                                        |                             |                              |                               |                                                                                                    |            |                             |                                                                                            |                  |         | *        |
| Zakázky 🔺                                                     | Název                                 | Status příkazu 🖹                                       | Množství                    | Dokončeno                    | Dokončeny p                   | předchozí příkazy                                                                                  | Zdroje     |                             | Nadřazený příkaz                                                                           | Datum zahájení   | Datum   | ukončen  |
| Kýrobní požadavky                                             | T BEC                                 | =                                                      | -                           | •                            |                               |                                                                                                    |            |                             | -                                                                                          | -                | -       | <b>^</b> |
| <ul> <li>Seznamy vyrobnich poza</li> <li>Zásobníky</li> </ul> | ✓ Typ příkazu: \                      | /ýrobní příkaz (Počet=                                 | 30)                         |                              |                               |                                                                                                    |            |                             |                                                                                            |                  |         |          |
| Časový plán zakázek                                           | Příprava pizzy                        | Navrhnuto                                              | 4                           |                              |                               |                                                                                                    | Kuchyň, K  | arel Horák                  |                                                                                            | 27.05.2022 13:21 | 30.05.  | 2022 é   |
| Časový plán zdrojů                                            | Příprava pizzy                        | Navrhnuto                                              | 4                           |                              |                               |                                                                                                    | Kuchyň, Ja | an Svoboda                  |                                                                                            | 27.05.2022 13:24 | 30.05.  | 2022 €   |
| 📰 Správce fronty příkazů                                      | Příprava pizzy                        | Navrhnuto                                              | 3                           |                              |                               |                                                                                                    | Kuchyň, Ja | an Svoboda                  |                                                                                            | 30.05.2022 6:06  | 30.05.  | 2022 €   |
| 🔁 Vytížení zdrojů                                             | Příprava pizzy                        | Navrhnuto                                              | 3                           |                              |                               |                                                                                                    | Kuchyň, K  | arel Horák                  |                                                                                            | 30.05.2022 6:17  | 30.05.  | 2022 7   |
| Ateriálové toky                                               | Příprava pizzy                        | Navrhnuto                                              | 2                           |                              |                               |                                                                                                    | Kuchyň, Ja | an Svoboda                  |                                                                                            | 30.05.2022 6:38  | 30.05.  | 2022 7   |
| <ul> <li>Prikazy</li> <li>Výrobní příkozy</li> </ul>          | Příprava pizzy                        | Navrhnuto                                              | 4                           |                              |                               |                                                                                                    | Kuchyň, K  | arel Horák                  |                                                                                            | 30.05.2022 7:04  | 30.05.3 | 2022 8   |
| Objednávky                                                    | → Příprava pizzy…                     | Nav 📄 Editovat                                         |                             |                              |                               |                                                                                                    | Kuchyň, Ja | an Svoboda                  |                                                                                            | 30.05.2022 7:08  | 30.05.  | 2022     |
| Podací listy                                                  | Příprava pizzy                        | Nav 📄 Otevřít o                                        | biekt                       |                              | Ctrl+Shift+(                  |                                                                                                    | Kuchyň, Ja | an Svoboda                  |                                                                                            | 30.05.2022 8:00  | 30.05.  | 2022 8   |
| 👯 Distribuční příkazy                                         | Příprava pizzy                        | Nav                                                    |                             |                              |                               |                                                                                                    | Kuchyň, K  | arel Horák                  |                                                                                            | 30.05.2022 8:02  | 30.05.  | 2022 9   |
| 🔂 Příkazy (dle zakázek)                                       | Příprava pizzy                        | Nav Koltovat                                           | vice zaznami                | 1                            |                               |                                                                                                    | Kuchyň, Ja | an Svoboda                  |                                                                                            | 30.05.2022 8:12  | 30.05.  | 2022 8   |
| Simulace                                                      | Příprava pizzy                        | Nav Zobrazit                                           | diagram                     |                              |                               | •                                                                                                  | Kuchyň, Ja | an Svoboda                  |                                                                                            | 30.05.2022 8:26  | 30.05.  | 2022 8   |
| Požadavky na plánování                                        | Příprava pizzy                        | Nav 🎽 Přesuno                                          | ut do dilenski              | ého plánování                |                               |                                                                                                    | Kuchyň, Ja | an Svoboda                  |                                                                                            | 30.05.2022 8:38  | 30.05.  | 2022 9   |
| Komplikace planovani     Rooblómy                             | Příprava pizzy                        | 🔲 Nav 📮 Otevřít z                                      | akázky                      |                              |                               |                                                                                                    | Kuchyň, Ja | an Svoboda                  |                                                                                            | 30.05.2022 9:02  | 30.05.  | 2022 9   |
| tel Omezení                                                   | Příprava pizzy                        | Nav 🗾 Zobrazit                                         | předcházejíc                | í příkazy                    |                               |                                                                                                    | Kuchyň, K  | arel Horák                  |                                                                                            | 30.05.2022 9:12  | 30.05.  | 2022 9   |
| 🗸 📄 Číselníky                                                 | Příprava pizzy                        | 🔲 Nav 🚬 Změnit :                                       | status příkazu              |                              |                               | Navrhnut                                                                                           | o yň, Ja   | an Svoboda                  |                                                                                            | 30.05.2022 9:32  | 30.05.  | 2022 1   |
| 😑 Kategorie zásobníků                                         | Příprava pizzy                        | Nav 🤨 Rozdělit                                         | příkaz                      |                              |                               | Schválene                                                                                          | yň, K      | arel Horák                  |                                                                                            | 30.05.2022 9:38  | 30.05.  | 2022 1   |
| Katenorie výrobních 🔻                                         | Příprava pizzy                        | Nav 🧉 Export                                           |                             |                              |                               | Potvrzeno                                                                                          | yň, K      | arel Horák                  |                                                                                            | 30.05.2022 10:08 | 30.05.  | 2022 1   |
| 💶 Můj prostor                                                 | Příprava pizzy                        | Nav 👩 Nábled (                                         | isku                        |                              |                               | Dokončer                                                                                           | yň, K      | arel Horák                  |                                                                                            | 30.05.2022 10:24 | 30.05.  | 2022 1   |
| Plánování (APS)                                               | Příprava pizzy                        | Nav Challen                                            |                             |                              |                               | Uzavřeno                                                                                           | yň, Ja     | an Svoboda                  |                                                                                            | 30.05.2022 10:26 | 30.05.  | 2022 1   |
| naliovalii (AF5)                                              | Příprava pizzy                        | Nav De La Co                                           | e<br>                       |                              |                               |                                                                                                    | Kuchyň, K  | arel Horák                  |                                                                                            | 30.05.2022 10:42 | 30.05.  | 2022 1   |
| 🕓 PLM                                                         | Příprava pizzy                        | Nav Kozbalit                                           | vse                         |                              |                               |                                                                                                    | Kuchyň, K  | arel Horák                  |                                                                                            | 30.05.2022 11:12 | 30.05.  | 2022 1   |
| [1] Kanacity                                                  | Příprava pizzy                        | Nav Otevrit v                                          | ýkres požada                | vku                          |                               |                                                                                                    | Kuchyň, Ja | an Svoboda                  |                                                                                            | 30.05.2022 11:28 | 30.05.3 | 2022 1   |
| Eng hapacity                                                  | Příprava pizzy                        | Nav 😁 Aktualiz                                         | ovat                        |                              | F                             | 5                                                                                                  | Kuchyň, K  | arel Horák                  |                                                                                            | 30.05.2022 11:28 | 30.05.  | 2022 1   |
| Kontakty                                                      | Příprava pizzy                        | Nav 🖺 Zkopíro                                          | /at hodnotu p               | oole                         | Ctrl+Shift+                   | c                                                                                                  | Kuchyň, Ja | an Svoboda                  |                                                                                            | 30.05.2022 11:48 | 30.05.  | 2022 1   |
| Analýzy a reporting                                           | Příprava pizzy                        | 🔲 Nav 💬 Nový ko                                        | mentář                      |                              | Ctrl+                         | к                                                                                                  | Kuchyň, K  | arel Horák                  |                                                                                            | 30.05.2022 11:54 | 30.05.3 | 2022 1   |
|                                                               | Příprava pizzy                        | Nav 🚽 Vlastnos                                         | ti záznamu                  |                              | Ctrl+H                        | н                                                                                                  | Kuchyň, K  | arel Horák                  |                                                                                            | 30.05.2022 12:24 | 30.05.  | 2022 1   |
| V Administrace                                                | /                                     |                                                        |                             |                              | 1                             |                                                                                                    |            |                             |                                                                                            |                  |         | ¥        |
|                                                               | 14 14 1 Záznam 7 z 55                 | 5 + ++ ++ =                                            |                             |                              |                               |                                                                                                    |            |                             |                                                                                            |                  |         | b.       |
| Uživatel: kozielova Server: localhost [Pro                    | toExpress] Organizag                  | e: ? Lokalizace: cs. Pohler                            | 1: OperationPla             | an ListView <b>Pro</b>       | oduction plan                 |                                                                                                    |            |                             |                                                                                            |                  |         |          |
|                                                               |                                       |                                                        |                             |                              |                               |                                                                                                    |            |                             |                                                                                            |                  |         |          |

Potvrzené příkazy jsou pak v časovém plánu odlišeny zelenou barvou a to za předpokladu, že je vybráno barevné zvýraznění příkazů dle statusu:

| 🔁 🗐 😌 👻                                                                                                    | ie Nápověda                         |                     |                                    |                             |             |                        | Ča                       | isový plá          | n zdrojů                | - APSOLU                           | T!                                          |       |           |         |        |      |                 |      |               | Ē    | - [  | o x          |
|----------------------------------------------------------------------------------------------------|-------------------------------------|---------------------|------------------------------------|-----------------------------|-------------|------------------------|--------------------------|--------------------|-------------------------|------------------------------------|---------------------------------------------|-------|-----------|---------|--------|------|-----------------|------|---------------|------|------|--------------|
| Viditelnost + Navigace Vyhledat<br>Navigace vidend vše                                                                                           | Zobrazit Změn<br>echny příkazy pohl | it editor<br>ledu 👻 | Zvýraznit (<br>Zakázáno<br>Operace | dle statusu<br>S<br>nad poh | i           | Zakázat a<br>přizpůsob | utomatické<br>pení řádku | Obnovit<br>výchozí | Předo<br>zázr<br>Naviga | chozí Násl<br>nam záz<br>ce mezi z | <b>9</b><br>edující<br>mam<br><b>áznamy</b> |       |           |         |        |      |                 |      |               |      |      | ~            |
| Plánování (APS) 🔨                                                                                                    | 🔁 Časový plán                       | zd ©                | )                                  |                             |             |                        |                          |                    |                         |                                    |                                             |       |           |         |        |      |                 |      |               |      |      | *            |
| <ul> <li>Zakázky</li> <li>Výrobní požadavky</li> <li>Seznamy výrobních požadav</li> <li>Zásobníky</li> <li>Časový plár zakázek</li> </ul>        | Dnes <                              | > 30.               | května 2                           | 12:00                       | 13:00       | 14:00                  | 15:00                    | 30<br>16:00        | po<br>17:00             | 18:00                              | 19:00                                       | 20:00 | 21:00     | 22:00   | 23:00  | 0:00 | 1:00            | 2:00 | 31 út<br>3:00 | 4:00 | 5:00 | 6:           |
| Časový plán zdrojů                                                                                                    | Alice Kabátová                      |                     |                                    |                             |             |                        |                          |                    |                         |                                    |                                             |       |           |         |        |      |                 |      |               |      |      |              |
| Správce fronty příkazů                                                                                                    | Denisa Pechárová                    | 1 1 10              | 26111                              | 11.40 1/1                   | a.43.4 P    |                        |                          |                    |                         |                                    |                                             |       |           |         |        |      |                 |      |               |      |      |              |
| Vytížení zdrojů Materiálové toky                                                                                                    | Jan Svoboda                         |                     | 201                                | 11:48                       | 12:42.1     |                        |                          |                    |                         |                                    |                                             | 50.0  |           |         |        |      | · · · · · · · · |      | ·····         |      |      |              |
| <ul> <li>Příkazy</li> </ul>                                                                                                    | Karel Horak                         |                     |                                    |                             | 12:48 /1    | 13:44                  |                          |                    |                         |                                    |                                             | 50-00 | 0005/Ph   | za marg | nerita |      |                 |      |               |      | 6:00 |              |
| 🔪 Výrobní příkazy                                                                                                    | Kuchyň                              |                     | L / / / /                          | 11:48                       | 12:42 1 /1  | 13:44                  |                          |                    |                         |                                    |                                             | 50-00 | JUUU5/Piz | za marg | nenta  |      |                 |      |               |      | 6:00 | 1            |
| Objednávky                                                                                                    | Nová pizza pec                      |                     | 201 /                              |                             | 12.40 12    |                        |                          |                    |                         |                                    |                                             |       |           |         |        |      |                 |      |               |      |      |              |
| Soude listy                                                                                                    | Petr Novák                          |                     |                                    |                             |             |                        |                          |                    |                         |                                    |                                             |       |           |         |        |      |                 |      |               |      |      |              |
| C Příkazy (dle zakázek)                                                                                                    | Pizza pec                           |                     |                                    |                             |             |                        |                          |                    |                         |                                    |                                             |       |           |         |        |      |                 |      |               |      |      |              |
| Simulace Požadavky na plápování                                                                                                    | Stará pizza pec                     |                     |                                    |                             |             |                        |                          |                    |                         |                                    |                                             |       |           |         |        |      |                 |      |               |      |      |              |
| Constant and a plant duri     Complicace plánování     Problémy     H+I Omezení     Čísehlky     Kategorie zásobníků     Kategorie výrobních pož |                                     |                     |                                    |                             |             |                        |                          |                    |                         |                                    |                                             |       |           |         |        |      |                 |      |               |      |      |              |
| 👤 Můj prostor                                                                                                    |                                     |                     |                                    |                             |             |                        |                          |                    |                         |                                    |                                             |       |           |         |        |      |                 |      |               |      |      |              |
| Plánování (APS)                                                                                                    |                                     |                     |                                    |                             |             |                        |                          |                    |                         |                                    |                                             |       |           |         |        |      |                 |      |               |      |      |              |
| 🕒 PLM                                                                                                    |                                     |                     |                                    |                             |             |                        |                          |                    |                         |                                    |                                             |       |           |         |        |      |                 |      |               |      |      |              |
| [•] Kapacity                                                                                                    |                                     |                     |                                    |                             |             |                        |                          |                    |                         |                                    |                                             |       |           |         |        |      |                 |      |               |      |      |              |
| Kontakty                                                                                                    |                                     |                     |                                    |                             |             |                        |                          |                    |                         |                                    |                                             |       |           |         |        |      |                 |      |               |      |      |              |
| 🗳 Analýzy a reporting                                                                                                    |                                     |                     |                                    |                             |             |                        |                          |                    |                         |                                    |                                             |       |           |         |        |      |                 |      |               |      |      | × 1444       |
| 💁 Administrace                                                                                                    |                                     |                     |                                    |                             |             |                        |                          |                    |                         |                                    |                                             |       |           |         |        |      |                 |      |               |      |      | - + +<br>+ + |
| ***                                                                                                    | 4                                   |                     |                                    |                             |             |                        |                          |                    |                         |                                    |                                             |       |           |         |        |      |                 |      |               |      |      | ÷.           |
| Uživatel: kozielova Server: localhost [Pi                                                                                                    | rotoExpress] Organ                  | nizace: ? L         | okalizace:                         | cs Pohlec                   | l: Operatio | nPlanLoad              | ListView                 | Scheduler          | Product                 | ion plan                           |                                             |       |           |         |        |      |                 |      |               |      |      |              |

## V řádkovém pohledu je tato informace uvedena ve sloupci Status příkazu:

| <ul> <li>Zadejte text ρ</li> <li>Σomů Zobrazení Nástroje</li> </ul> | ⊖ 🙀<br>Nápověda                        |                                              |                             |                            | Příkaz - I     | AP50LUT!                                             |                                                    |                   |                                                                |                                                           | £ – 0      | ) ×   |
|---------------------------------------------------------------------|----------------------------------------|----------------------------------------------|-----------------------------|----------------------------|----------------|------------------------------------------------------|----------------------------------------------------|-------------------|----------------------------------------------------------------|-----------------------------------------------------------|------------|-------|
| Editovat Otevřit<br>objekt<br>Základní volby                        | t Zobrazit Pře<br>mů diagram – dílensk | esunout do<br>kého plánování zakázky<br>Akce | Zobrazit<br>předcházející p | Změnit s<br>říkazy příkazu | tatus Rozdělit | <ul> <li>Sbalit vše</li> <li>Rozbalit vše</li> </ul> | Dtevřít výkres Aktualizov<br>požadavku<br>Zobrazit | at Nástěnky<br>ak | Zrušit<br>tivní filtr 🎬 Uživatelské i<br>Prušit<br>tivní filtr | filtry -<br>záhlaví - Zadejte text<br>pohledy -<br>rování | <b>م</b>   | ~     |
| Plánování (AP5) <                                                   | 👬 Příkaz 🛛 🕲                           |                                              |                             |                            |                |                                                      |                                                    |                   |                                                                |                                                           |            | -     |
| Zakázky                                                             | Název                                  | Status příkazu 👘 🖹                           | Množství                    | Dokončeno                  | Dokončeny      | předchozí příkazy                                    | Zdroje                                             |                   | Nadřazený příkaz                                               | Datum zahájení                                            | Datum ukon | ičení |
| Kýrobní požadavky                                                   | T 400                                  | -                                            | -                           |                            |                |                                                      |                                                    |                   | -                                                              | =                                                         | -          |       |
| Seznamy výrobních požadav                                           | 🗧 👻 Typ příkazu: V                     | ýrobní příkaz (Počet=                        | =30)                        |                            |                |                                                      |                                                    |                   |                                                                |                                                           | -          | -     |
| Zásobníky                                                           | Příprava pizzy                         | Navrhnuto                                    | 1                           |                            |                |                                                      | Kuchyň, Jan Svob                                   | oda               |                                                                | 30.05.2022 11:28                                          | 30.05.2022 | 11:   |
| Casový plan zakazek Časový plán zdroiů                              | Příprava pizzy                         | Navrhnuto                                    | 1                           |                            |                |                                                      | Kuchyň, Karel Ho                                   | ák                |                                                                | 30.05.2022 11:28                                          | 30.05.2022 | 11:   |
| Správce fronty příkazů                                              | Příprava pizzy                         | Navrhnuto                                    | 5                           |                            |                |                                                      | Kuchyň, Jan Svob                                   | oda               |                                                                | 30.05.2022 11:48                                          | 30.05.2022 | 12:   |
| Vytížení zdrojů                                                     | Příprava pizzy                         | Navrhnuto                                    | 2                           |                            |                |                                                      | Kuchyň, Karel Ho                                   | ák                |                                                                | 30.05.2022 11:54                                          | 30.05.2022 | 12:   |
| 😝 Materiálové toky                                                  | Příprava pizzy                         | Navrhnuto                                    | 1                           |                            |                |                                                      | Kuchyň, Karel Ho                                   | ák                |                                                                | 30.05.2022 12:24                                          | 30.05.2022 | 12:   |
| Příkazy                                                             | Příprava pizzy                         | Navrhnuto                                    | 6                           |                            |                |                                                      | Kuchyň, Jan Svob                                   | oda               |                                                                | 30.05.2022 12:42                                          | 30.05.2022 | 13:   |
| Výrobní příkazy                                                     | Příprava pizzy                         | Navrhnuto                                    | 4                           |                            |                |                                                      | Kuchyň, Karel Ho                                   | ák                |                                                                | 30.05.2022 12:48                                          | 30.05.2022 | 13:   |
| Dodací listy                                                        | Příprava pizzy                         | Navrhnuto                                    | 1                           |                            |                |                                                      | Kuchyň, Jan Svob                                   | oda               |                                                                | 30.05.2022 13:48                                          | 30.05.2022 | 14:   |
| Distribuční příkazy                                                 | Příprava pizzy                         | Potvrzeno                                    | 1                           |                            |                |                                                      | Karel Horák, Kucł                                  | ıyň               |                                                                | 30.05.2022 13:44                                          | 31.05.2022 | 6:0   |
| S Příkazy (dle zakázek)                                             | 👻 Typ příkazu: O                       | bjednávka (Počet=1                           | )                           |                            |                |                                                      |                                                    |                   |                                                                |                                                           |            |       |
| 🔯 Simulace                                                          | (PO) - Těsto                           | Navrhnuto                                    | 69                          |                            |                | $\checkmark$                                         |                                                    |                   |                                                                | 26.05.2022 9:01                                           | 26.05.2022 | 9:3   |
| 🥺 Požadavky na plánování                                            | 👻 Typ příkazu: D                       | odací list (Počet=24)                        |                             |                            |                |                                                      |                                                    |                   |                                                                |                                                           |            |       |
| <ul> <li>Komplikace plánování</li> </ul>                            | (DLVR) - Pizza                         | Navrhnuto                                    | 4                           |                            |                |                                                      |                                                    |                   |                                                                | 30.05.2022 7:00                                           | 30.05.2022 | 7:0   |
| robiemy                                                             | (DLVR) - Pizza                         | Navrhnuto                                    | 4                           |                            |                |                                                      |                                                    |                   |                                                                | 30.05.2022 7:00                                           | 30.05.2022 | 7:0   |
| ✓ in číselníky                                                      | (DLVR) - Pizza                         | Navrhnuto                                    | 3                           |                            |                |                                                      |                                                    |                   |                                                                | 30.05.2022 7:00                                           | 30.05.2022 | 7:0   |
| Kategorie zásobníků                                                 | (DLVR) - Pizza                         | Navrhnuto                                    | 3                           |                            |                |                                                      |                                                    |                   |                                                                | 30.05.2022 7:00                                           | 30.05.2022 | 7:0   |
| Kategorie výrobních pož                                             | (DLVR) - Pizza                         | Navrhnuto                                    | 2                           |                            |                |                                                      |                                                    |                   |                                                                | 30.05.2022 7:00                                           | 30.05.2022 | 7:0   |
| Můj prostor                                                         | (DLVR) - Pizza                         | Navrhnuto                                    | 5                           |                            |                |                                                      |                                                    |                   |                                                                | 30.05.2022 8:00                                           | 30.05.2022 | 8:0   |
|                                                                     | (DLVR) - Pizza                         | Navrhnuto                                    | 4                           |                            |                |                                                      |                                                    |                   |                                                                | 30.05.2022 8:00                                           | 30.05.2022 | 8:0   |
| Plánování (APS)                                                     | (DLVR) - Pizza                         | Navrhnuto                                    | 1                           |                            |                |                                                      |                                                    |                   |                                                                | 30.05.2022 8:12                                           | 30.05.2022 | 8:1   |
| PLM                                                                 | (DLVR) - Pizza                         | Navrhnuto                                    | 1                           |                            |                |                                                      |                                                    |                   |                                                                | 30.05.2022 8:24                                           | 30.05.2022 | 8:2   |
|                                                                     | (DLVR) - Pizza                         | Navrhnuto                                    | 2                           |                            |                |                                                      |                                                    |                   |                                                                | 30.05.2022 9:00                                           | 30.05.2022 | 9:0   |
| [0] Kapacity                                                        | (DLVR) - Pizza                         | Navrhnuto                                    | 5                           |                            |                |                                                      |                                                    |                   |                                                                | 30.05.2022 9:12                                           | 30.05.2022 | 9:1   |
| Kontakty                                                            | (DLVR) - Pizza                         | Navrhnuto                                    | 3                           |                            |                |                                                      |                                                    |                   |                                                                | 30.05.2022 9:24                                           | 30.05.2022 | 9:2   |
| Applieurs reporting                                                 | (DLVR) - Pizza                         | Navrhnuto                                    | 1                           |                            |                |                                                      |                                                    |                   |                                                                | 30.05.2022 9:28                                           | 30.05.2022 | 9:2   |
| Analyzy a reporting                                                 | (DLVR) - Pizza                         | Navrhnuto                                    | 6                           |                            |                |                                                      |                                                    |                   |                                                                | 30.05.2022 10:24                                          | 30.05.2022 | 10:   |
| 🍫 Administrace                                                      | (DLVR) - Pizza                         | Navrhnuto                                    | 2                           |                            |                |                                                      |                                                    |                   |                                                                | 30.05.2022 10:28                                          | 30.05.2022 | 10: * |
|                                                                     |                                        |                                              |                             |                            |                |                                                      |                                                    |                   |                                                                |                                                           |            |       |
| Ilživatel: kozielova Server: localbost (Prot                        | toEvoress] Organizace                  | * ** ** 4                                    | d: OperationPl:             | an ListView Den            | duction plan   |                                                      |                                                    |                   |                                                                |                                                           |            | •     |

## Poznámka

V případě, že je potvrzování příkazů časově omezeno, dojde k upozornění na tuto skutečnost. Více viz kapitola Omezení potvrzování příkazů.